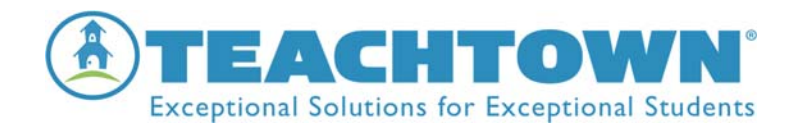

# El Uso de TeachTown SLP Assist En La Casa

Estimados Padres,

Como usted sabe, su hijo ha estado utilizando *TeachTown SLP Assist* en la escuela de forma independiente y estoy emocionado de que su hijo comenzara a usar *TeachTown* SLP Assist en la casa! El programa es una extensión de las lecciones de habla y lenguaje que su hijo está recibiendo en la escuela. *TeachTown SLP Assist* permite la práctica independiente de las lecciones que cubren muchas de las habilidades que su hijo practica con su terapeuta del habla y lenguaje. El programa es financiado por el sistema escolar y la utilización del programa *TeachTown Basics* en la casa está incluida en la licencia.

# Esperen el correo electrónico...

Esta carta incluye instrucciones sobre cómo acceder a *TeachTown SLP Assist* en casa utilizando el sitio web de *TeachTown*. Pronto recibirás un correo electrónico que lo invita a ser un facilitador en la cuenta *TeachTown* de su hijo. Para aceptar la invitación, siga las instrucciones dentro del correo electrónico y crea una cuenta para usted (las instrucciones a continuación). Una vez que hayas terminado, puedes usar *TeachTown SLP Assist* en su casa. **Tenga en cuenta que su computadora debe estar conectada a Internet para usar** *TeachTown SLP Assist* **y <b>debe tener una capacidad de audio, como altavoces o audífonos para su hijo**.

# Instrucciones del Programa

Cuando comience la sesión de su hijo, haga clic en el botón QUICKSTART en la página de inicio. El uso de QUICKSTART asegurará que su hijo recibirá una combinación de lecciones en diferentes áreas de aprendizaje en un nivel de dificultad apropiado para su hijo.

**Usted elegirá una duración para cada una de las sesiones de tu hijo**. Esto debería ser entre 10 y 30 minutos. Asegúrese de que cuando se inicia una sesión, su hijo tenga suficiente tiempo para completar esa sesión. Si se finaliza una sesión antes de que se complete no permite la recopilación de datos para esa lección. Pueden iniciar varias sesiones cada día para su hijo, pero recuerde terminar cada sesión completamente. Escuchará el mensaje "Good night Teachtown" y la pantalla se oscurecerá. Esto le dice a su hijo que es hora de hacer otra actividad.

Su hijo debe completar su sesión sin ayuda. Su hijo ya ha utilizado el programa en la sala de clase y saben qué hacer. No repitan las instrucciones ni ayuden a seleccionar las respuestas.

Espero que disfrutes ver a su hijo progresar de manera independiente usando *TeachTown SLP Assist*. Pueden obtener más información sobre el programa en <u>www.teachtown.com</u>. Si tiene alguna pregunta, por favor pónganse en contacto conmigo.

Saludos cordiales,

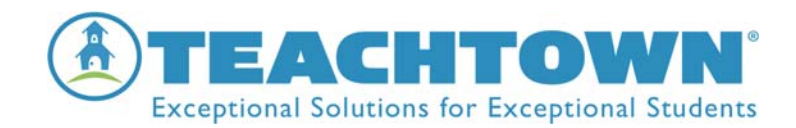

# Instrucciones Para Padres- TeachTown SLP Assist

#### Creando su cuenta:

El maestro de su hijo le enviará un correo electrónico invitándolo a ser un facilitador (facilitator) de la cuenta *TeachTown* de su hijo. Haga clic en el enlace para aceptar la invitación. Será llevado directamente al sitio web de *TeachTown* donde puede crear su cuenta.

## Para crear su cuenta:

- 1. Haga clic en el enlace en su correo electrónico para aceptar la invitación.
- 2. Haga clic en el botón Sign In ubicado debajo de donde dice "New Member"
- **3.** Complete el formulario y haga clic en el botón **Sign In.** Asegúrese de usar su mismo dirección de correo electrónico de la invitación del maestro.
- 4. En la siguiente página, haga clic en el botón **I Accept**
- 5. En la siguiente página, haga clic en el botón **OK.** Ahora ha terminado de crear una cuenta *TeachTown*
- 6. El nombre de su hijo aparecerá en la página de inicio una vez que haya iniciado una sesión.

## Cómo acceder al programa TeachTown SLP Assist:

## **Computadoras Windows/Mac/Chromebook**

#### 1. Acceso basado en

# navegador:

Navega a <u>www.teachtown.com</u> a través de el navegador "Chrome" y inicia una sesión usando su dirección de correo electrónico y contraseña. Busque *SLP Assist* en la barra de navegación

#### Aplicación iPad

#### 1. Método de acceso:

A través del "Apple App Store" busque para "*TeachTown SLP Assist- Student*" y descargue la aplicación

- 2. Sincroniza tu iPad con iTunes. O Siga los enlaces a continuación para acceder fácilmente
- 3. <u>www.teachtown.com/ios/apps/SLP Assist</u>

**No hagas una cuenta de estudiante.** El terapeuta del habla y lenguaje de su hijo ya ha creado una cuenta para su hijo.

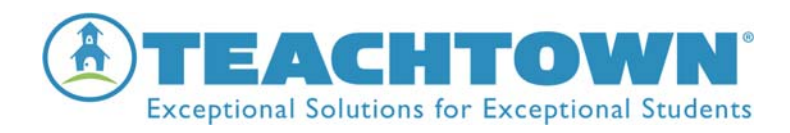

## Iniciando el Programa

Antes de comenzar una sesión para su hijo, asegúrese de que su computadora esté conectada a Internet. Acceda a *TeachTown SLP Assist* a través de una de las opciones mencionadas anteriormente. <u>Una vez que el programa se haya abierto, llene su nombre de usuario</u> (username) y contraseña (password) y será llevado a la Página de inicio. Haga clic en el nombre de su hijo para que aparezca justo debajo del suyo en la parte superior de la pantalla. Ahora están listos para comenzar una sesión.

## Iniciando una sesión para su hijo

- **1.** Haga clic en el botón **QUICKSTART**
- **2.** Elija el número de minutos del menú desplegable para establecer la duración de la sesión.
- **3.** Haga clic en el botón **CONTINUE**
- 4. Haga clic en Start Student Session
- 5. Aparecerá el mapa de TeachTown. Esto es el comienzo de la sesión del estudiante.
- 6. Cuando finalice la sesión de su hijo, mantenga presionado el botón (izquierdo) del mouse y presione la tecla "T" para salir de la sesión o, si está utilizando la versión de iPad, deslice diagonalmente con el dedo por la esquina superior derecha de la pantalla hacia la esquina inferior izquierda del iPad
- 7. Esto lo llevará a un reporte que resume la sesión de su estudiante.

Una vez que vea el mapa de TeachTown, la sesión de su hijo ha comenzado. **No ayude a su hijo a seleccionar respuestas**. *TeachTown* ayudará automáticamente a su hijo si tiene dificultades con un concepto. **No repita las instrucciones de la computadora** para su hijo. *TeachTown* le está enseñando a su hijo a seguir instrucciones después de escucharlas una vez, incluso en un ambiente ruidoso. Si ayuda a su hijo, *TeachTown* no sabrá que está ayudando y no ayudará a su hijo adecuadamente ni avanzará a su hijo en el plan de estudios adecuadamente.

# Finalizando una Sesión

Una vez que termine la sesión, el mapa se oscurecerá y una voz dirá "Goodnight TeachTown", esto permite una transición fácil de *TeachTown* a otra actividad. Su hijo puede dejar la computadora una vez que el mapa se haya oscurecido. Para salir de la sesión de su hijo, haga clic y mantenga presionado el botón izquierdo del mouse y haga clic en la tecla "T" en su teclado.

# Solución de Problemas

Si necesita ayuda con *TeachTown SLP Assist* contáctenos por uno de los siguientes métodos: o Visite los recursos del sitio web de TeachTown:

o http://web.teachtown.com/support/faq
o http://web.teachtown.com/support/system---requirements

No dude en ponerse en contacto conmigo si tiene alguna pregunta.

Saludos cordiales,